После регистрации в личном кабинете, если Ваш адрес не получен автоматически, необходимо перевести настройки на автоматическое получение ip в свойствах сетевой карты вручную, процесс этот заключается в следующем:

При наличии иконки сетевого соединения в панели задач (возле часов) нажмите на нее правой клавишей мыши для вызова всплывающего меню и выберите пункт «Открыть центр управления сетями и общим доступом», как показано на рисунке 1.

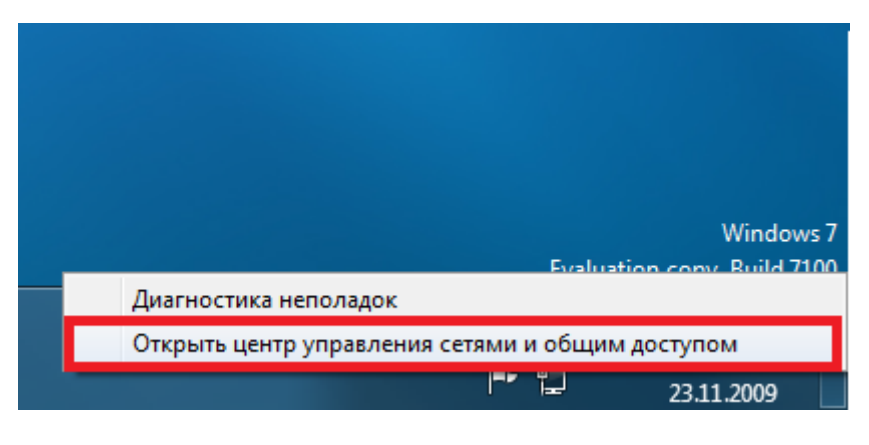

Рис. 1

Если же иконка сетевого соединения в панели задач отсутствует, нажмите кнопку пуск, далее выберите пункт «Панель управления», в открывшемся окне выберите пункт «Сеть и Интернет», а затем «Центр управления сетями и общим доступом».

В открывшемся окне нажмите пункт «Изменение параметров адаптера» как показано на рисунке 2.

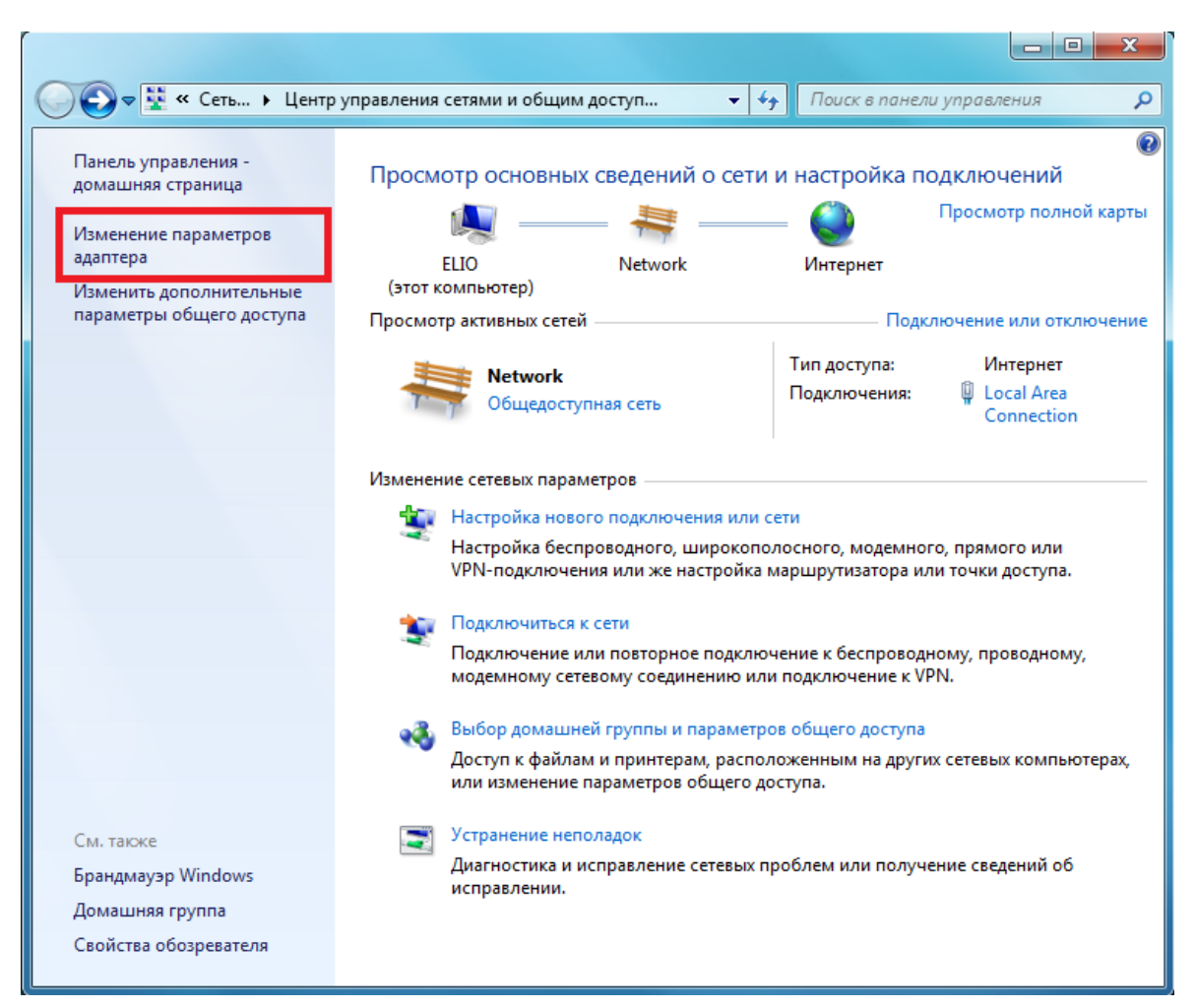

В открывшемся окне со списком сетевых подключений вашего компьютера нажмите правой клавишей мыши на пункте «Подключение по локальной сети» и в появившемся меню выберите пункт «Свойства» как показано на рисунке 3.

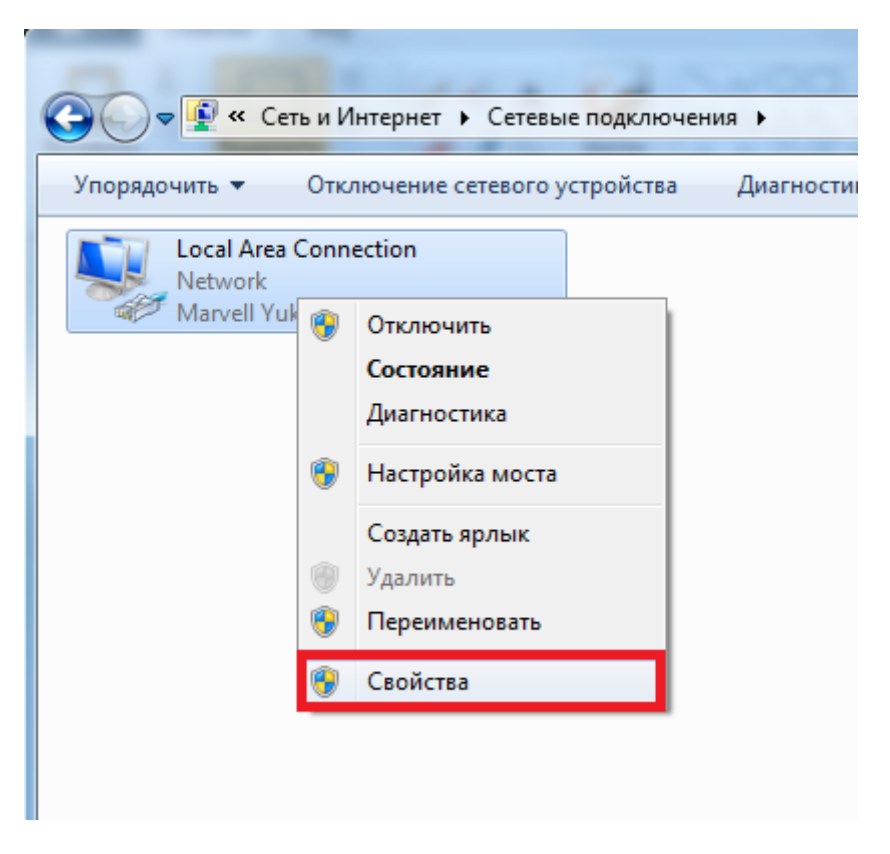

Рис. 3

Откроется диалоговое окно «Свойства подключения по локальной сети», в списке компонентов выделите левой клавишей мыши пункт «Протокол Интернета версии 4 (TCP/IPv4)» и нажмите кнопку «Свойства», как показано на рисунке 4.

| 📮 Local Area Connection - свойства                                                                                                    |  |  |
|----------------------------------------------------------------------------------------------------|--|--|
| Сеть                                                                                                    |  |  |
| Подключение через:                                                                                                    |  |  |
| Marvell Yukon 88E8001/8003/8010 PCI Gigabit Ethemet                                                                                               |  |  |
| Настроить                                                                                                    |  |  |
| Отмеченные компоненты используются этим подключением:                                                                                             |  |  |
| <ul> <li>✓ Ч. Клиент для сетей Microsoft</li> <li>✓ Планировщик пакетов QoS</li> <li>✓ Служба доступа к файлам и принтерам сетей Micro</li> </ul> |  |  |
| Протокол Интернета версии 6 (ICP/IPv6)                                                                                                    |  |  |
| <ul> <li>Драйвер в/в тополога канального уровня</li> <li>Ответчик обнаружения топологии канального уровня</li> </ul>                              |  |  |
| Установить Удалить Свойства<br>Описание<br>Протокол TCP/IP - стандартный протокол глобальных<br>сетей, обеспечивающий связь между различными      |  |  |
| взаимодействующими сетями.                                                                                                    |  |  |
| ОК Отмена                                                                                                    |  |  |

В открывшемся диалоговом окне «Свойства» поставьте переключатель на пункт «Получить IP-адрес автоматически» и «Получить адрес DNS-сервера автоматически» », как показано на рисунке 5.

| Свойства: Протокол Интернета верси                                                                                                    | ии 4 (ТСР/IРv4) 🛛 🖓 💻 🗙             |  |
|----------------------------------------------------------------------------------------------------|-------------------------------------|--|
| Общие Альтернативная конфигура                                                                                                    | ция                                 |  |
| Параметры IP могут назначаться автоматически, если сеть<br>поддерживает эту возможность. В противном случае параметры<br>IP можно получить у сетевого администратора. |                                     |  |
| Получить IP-адрес автоматиче                                                                                                    | ски                                 |  |
| Использовать следующий IP-ад                                                                                                    | дрес:                               |  |
| <u>I</u> P-адрес:                                                                                                    |                                     |  |
| Маска подсети:                                                                                                    |                                     |  |
| Основной шлюз:                                                                                                    |                                     |  |
| Получить адрес DNS-сервера а                                                                                                    | втоматически                        |  |
| Использовать следующие адре                                                                                                    | еса DNS-серверов:                   |  |
| Предпочитаемый DNS-сервер:                                                                                                    |                                     |  |
| <u>А</u> льтернативный DNS-сервер:                                                                                                    |                                     |  |
| Подтвердить параметры при в                                                                                                    | <u>з</u> ыходе <u>Дополнительно</u> |  |
|                                                                                                    | ОК Отмена                           |  |

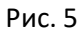

После того как маркеры выбраны, жмем кнопку Ок применяем параметры, на этом изменения настроек для получения ір автоматически закончено.